# Tworzenie wykazu absolwentów w SIOEPKZ

Instrukcja dla OE

## W celu utworzenia wykazu absolwentów, Użytkownik:

1. Z górnego menu wybiera zakładkę **Rejestry>Zdających>Wykaz absolwentów.** 

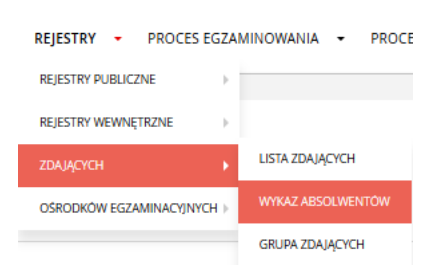

- 2. Wybiera kryteria wyszukiwania:
  - Rozporządzenie\* do wyboru z listy rozwijalnej
  - Sesja\* do wyboru z listy rozwijalnej
  - Zawód\* do wyboru z listy rozwijalnej
  - Nazwisko nazwisko zdającego

#### I naciska przycisk Szukaj.

| Wybierz rozporządzenie 🗸 Wybierz sesję 🗸 Wybierz zawód 🗸 Nazwisko Q SZUKAJ |                        |   |               |   |               |   |          |          |
|----------------------------------------------------------------------------|------------------------|---|---------------|---|---------------|---|----------|----------|
|                                                                            | Wybierz rozporządzenie | ~ | Wybierz sesję | ~ | Wybierz zawód | ~ | Nazwisko | Q SZUKAJ |

- 3. Aplikacja wyświetla listę absolwentów, która zawiera dane:
  - Imię i nazwisko
  - PESEL I Numer dokumentu

| ZAZNACZ WSZYSTKO | IMIĘ I NAZWISKO   | PESEL   NR DOKUMENTU |
|------------------|-------------------|----------------------|
|                  | Roksana Schilling |                      |
|                  |                   |                      |

4. Zaznacza rekordy, dla których chce utworzyć wykaz i naciska przycisk Utwórz wykaz.

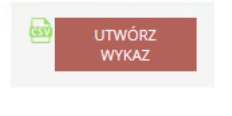

5. Aplikacja wyświetla komunikat:

| UWAGA                                 |           |     |
|---------------------------------------|-----------|-----|
| POTWIERDŹ DODANIE WYBRANYCH ZDAJĄCYCH | H DO WYKA | AZU |
|                                       | NIE       | TAK |

6. W celu potwierdzenia dodania wybranych zdających do wykazu naciska przycisk **Tak**, w celu rezygnacji naciska przycisk **Nie** bądź przycisk "**X**".

7. Po potwierdzeniu dodania wybranych zdających do wykazu wprowadza opis wykazu i naciska przycisk **Zapisz.** 

| OPIS WYKAZU |                                       |                                              |                                                  |
|-------------|---------------------------------------|----------------------------------------------|--------------------------------------------------|
| wykazu      |                                       |                                              | _                                                |
| s wykazu    |                                       |                                              |                                                  |
|             |                                       |                                              |                                                  |
|             |                                       |                                              |                                                  |
|             |                                       | ZAMKNIJ                                      | ZAPISZ                                           |
|             | ż OPIS WYKAŻU<br>s wykazu<br>s wykazu | <b>ż OPIS WYKAZU</b><br>; wykazu<br>s wykazu | ż OPIS WYKAZU<br>s wykazu<br>s wykazu<br>ZAMKNIJ |

**UWAGA: Tworzenie wykazu absolwentów jest ograniczone czasowo** – zgodnie z rozporządzeniem. Zgłaszanie absolwentów poza wyznaczonymi terminami wymaga zgłoszenia do OKE.

### Wyszukiwanie i zmiana wykazu absolwentów

Użytkownik może wyszukać utworzony wykaz przechodząc na zakładkę Wykazy.

| STRONA GŁÓWNA > REJESTRY | ZDAJĄCYCH 📏 WYKAZ ABSOLWENTÓW 📏 WYKAZY |
|--------------------------|----------------------------------------|
|                          |                                        |
| WYKAZ ABSOLWENTOW        | WYKAZY                                 |

Aplikacja wyświetla wszystkie utworzone wykazy absolwentów

W celu wyświetlenia szczegółów wykazu przy wybranym rekordzie Użytkownik naciska ikonkę 0.

| KOMENTARZ                               | SESJA                              | ZAWÓD                          | ILOŚĆ ZDAJĄCYCH | DATA UTWORZENIA     | OPERACJE |
|-----------------------------------------|------------------------------------|--------------------------------|-----------------|---------------------|----------|
| Absolwenci 2020 - Technik rachunkowości | 2020 Lato (czerwiec - lipiec 2020) | 431103 - Technik rachunkowości | 6               | 2020-07-01 10:10:17 | 0        |
| Absolwenci 2020 - Technik administracji | 2020 Lato (czerwiec - lipiec 2020) | 334306 - Technik administracji | 12              | 2020-07-01 10:08:36 | 0        |

#### Aplikacja wyświetla listę absolwentów, która zawiera dane:

- Imię i nazwisko
- PESEL I Numer dokumentu
- Operacje:
  - o Usuń X

| IMIĘ I NAZWISKO                | PESEL   NR DOKUMENTU | OPERACJE |
|--------------------------------|----------------------|----------|
| Weronika Joanna Bublik         |                      |          |
| Weronika Emilia Bučko          |                      | ×        |
| Katarzyna Maria Czelewicz      |                      |          |
| Wiktoria Anna Giera            |                      |          |
| Ewa Małgorzata Kropkowska      |                      | ×        |
| Róża Jolanta Kwiatkowska       |                      |          |
| Weronika Katarzyna Lewandowska |                      |          |
| Natalia Aleksandra Pasternak   |                      |          |

Po naciśnięciu ikony × Zdający zostaje usunięty z listy wykazu absolwentów (rekord znika – nie pojawia się żaden komunikat).

Opcja usuń pojawia się tylko dla absolwentów, którym nie zostały wystawione żadne dokumenty.